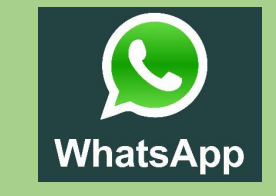

## **FOTO DELEN VIA WHATSAPP**

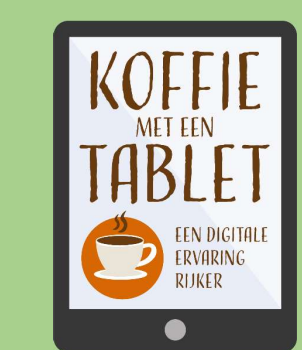

| Stop 2                                           | ÷ | Contact kiez<br>6 contacten | ٩ | •4     | : |
|--------------------------------------------------|---|-----------------------------|---|--------|---|
| Stap 3                                           | - | Groep                       |   |        | I |
| Klik op de<br>persoon aan wie<br>u een foto wilt | 6 | Gerard<br>Beschikbaar       |   | MOBIEL |   |
|                                                  | 1 | Joyce<br>Beschikbaar        |   | MOBIEL |   |
| sturen                                           | 0 | Mijke S<br>Beschikbaar      |   | MOBIEL |   |
|                                                  |   | Sanne<br>Beschikbaar        |   | MOBIEL |   |
|                                                  |   | Sanne                       |   | MOBEL  |   |
|                                                  |   | Saskia<br>.ත                |   | MOBIEL |   |

telefoon en klik op het WhatsApp icoontje

**Open uw** 

Stap 1

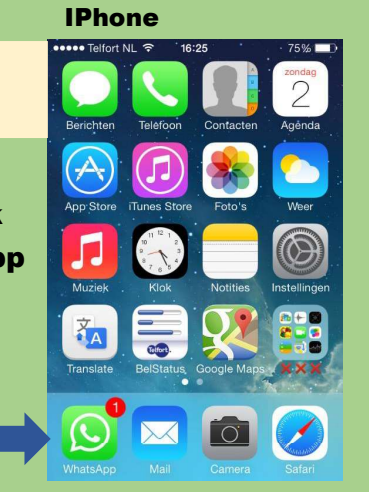

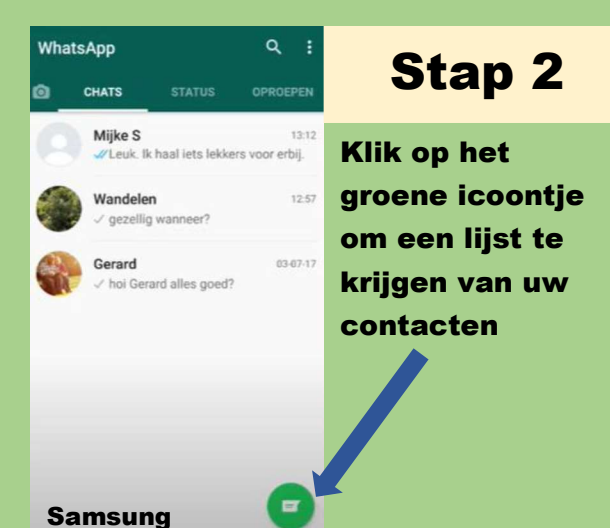

## Stap 4

Klik op het paperclipje

## Ja lekker over het strand gewandeld Wat fijn! 13:12 Ik kom volgende week even op de koffie Leuk. Ik haal iets lekkers voor erbij. 0 hoi h ja 1 2 3 4 5 6 7 8 9 0 qwertyuiop asdfghjkl

☆ z x c v b n m ∞

!#@ 203 Nederlands

Mijke S vandaag om 13:13

. .

J

. 4

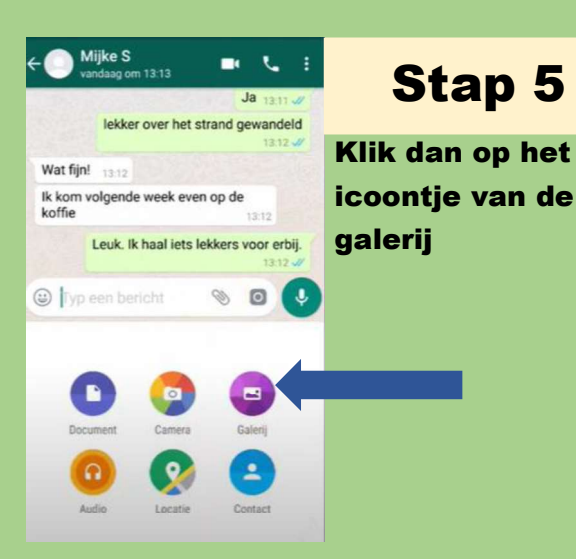

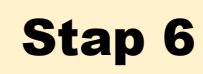

Klik op "alle media" en klik dan de foto aan die u wilt sturen

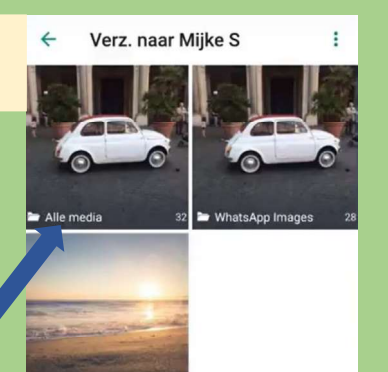

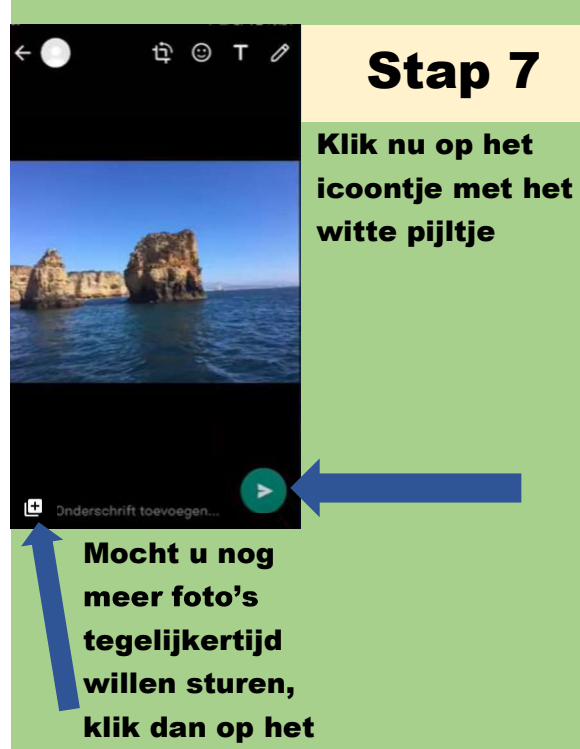

witte plusje

## U HEEFT SUCCESVOL DE FOTO VERSTUURD!!

Lukt het even niet? Vraag dan hulp aan uw contactpersoon!